## 電腦開機選擇鍵盤燈號

| · 輸入程式、資料                | 4夾、文件或網際網路資源的  | 3名稱,Windows |  |
|--------------------------|----------------|-------------|--|
| 雪目動開設。<br>開設(O): regedit |                |             |  |
| 🚱 必須有系統                  | 6.管理權限才能建立此工作。 |             |  |
|                          | 確定 取消          | 瀏覽(B)       |  |

─··執行內(可用視窗鍵+R顯示) 輸入 regedit 並按 確定

## \_\_.找尋圖內的路徑(下方有) 然後點開該檔案(下方有數字代表的意義)

| 総変(P) 編輯(P) 編組(V) 我的是愛(A) 短田(H)                                                                                                    |    |
|----------------------------------------------------------------------------------------------------|----|
| remote An American And American American Americ                                                                                                    |    |
| □□■■電腦 名稱 類型 資料                                                                                                    |    |
| HKEY_CLASSES_ROOT (预设值) REG_SZ (數值未設定)                                                                                                    |    |
| HKEY_CURRENT_USER                                                                                                    |    |
| HKEY_LOCAL_MACHINE  McKeyboardDelay REG_SZ 1                                                                                                    |    |
| HKEY_USERS ab KeyboardSpeed REG_SZ 31                                                                                                    |    |
|                                                                                                    |    |
| Control Panel 释释字曲 X                                                                                                    |    |
|                                                                                                    |    |
| 受益名稱(N):<br>Colors                                                                                                    |    |
| InitialKeyboardIndicators                                                                                                    |    |
| P→ Desktop 勢價資料(V):                                                                                                    |    |
| E Input Method                                                                                                    |    |
| ⊕- International                                                                                                    |    |
| ——]。Keyboard 确定 取消                                                                                                    |    |
| Mouse The second second s |    |
|                                                                                                    |    |
| I EUDC                                                                                                    |    |
| R Syboard Layout                                                                                                    |    |
|                                                                                                    |    |
|                                                                                                    |    |
|                                                                                                    |    |
| 5.1.5.10                                                                                                    |    |
| \$1.5.20                                                                                                    |    |
| S11-5-21-212429651-2527496322-14326                                                                                                    |    |
| R 5-1-5-21-712429651-2577486372-14326                                                                                                    |    |
| HEY CURRENT CONFIG                                                                                                    |    |
|                                                                                                    |    |
|                                                                                                    |    |
|                                                                                                    |    |
|                                                                                                    |    |
|                                                                                                    |    |
|                                                                                                    |    |
| 電話叫KEY_USERS\DEFAULT\Control PanelKeyboard                                                                                                    | 1. |

「regedit」開啟註冊表編輯器,尋找「HKEY\_USERS \DEFAULT \ControlPanel \Keyboard」,將下面 「InitialKeyboardIndicators」的值改為「2」,然後退 出註冊表及重新啟動電腦,以後 \Num Lock > 燈便 會長亮。

以下為各數值所代表的意義:

- 0 Indicators-off
- 1 Caps Lock—on
- 2 Num Lock—on
- 3 Caps Lock—on & Num Lock on
- 4 Scroll Lock—on
- 5 Caps Lock—on & Scroll Lock—on
- 6 Num Lock—on & Scroll Lock—on
- 7 Caps Lock—on & Num Lock—on & Scroll

Lock—on